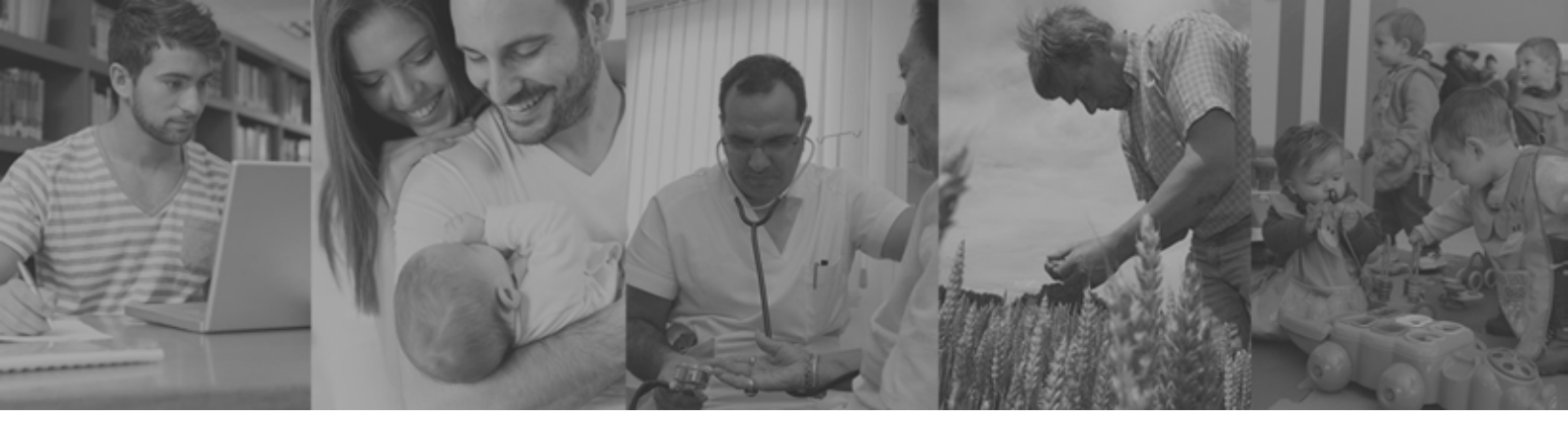

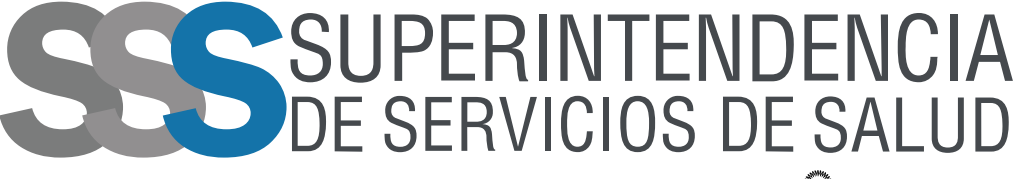

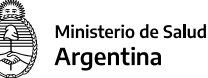

## PROCEDIMIENTO para INGRESAR a Mi SSSalud

**INSTRUCTIVO PARA BENEFICIARIOS** 

Mi SSSalud es nuestro portal orientado a la interacción de la Superintendencia de Servicios de Salud con los beneficiarios del sistema. Un canal de comunicación que se suma a nuestras otras vías de atención virtual y telefónica.

Para ingresar al Portal Mi SSSalud es requisito tener Clave Fiscal nivel 3 o superior y adherir el servicio Mi SSSalud a tu clave fiscal.

Si ya adheriste el servicio, ingresá directamente a Mi SSSalud de acuerdo a las indicaciones del punto 6 del instructivo.

Si aún no adheriste el servicio Mi SSSalud a tu clave fiscal te pedimos que, por única vez, realices estos pasos:

## **1.** Entrá al sitio web de la AFIP con tu CUIL y Clave fiscal.

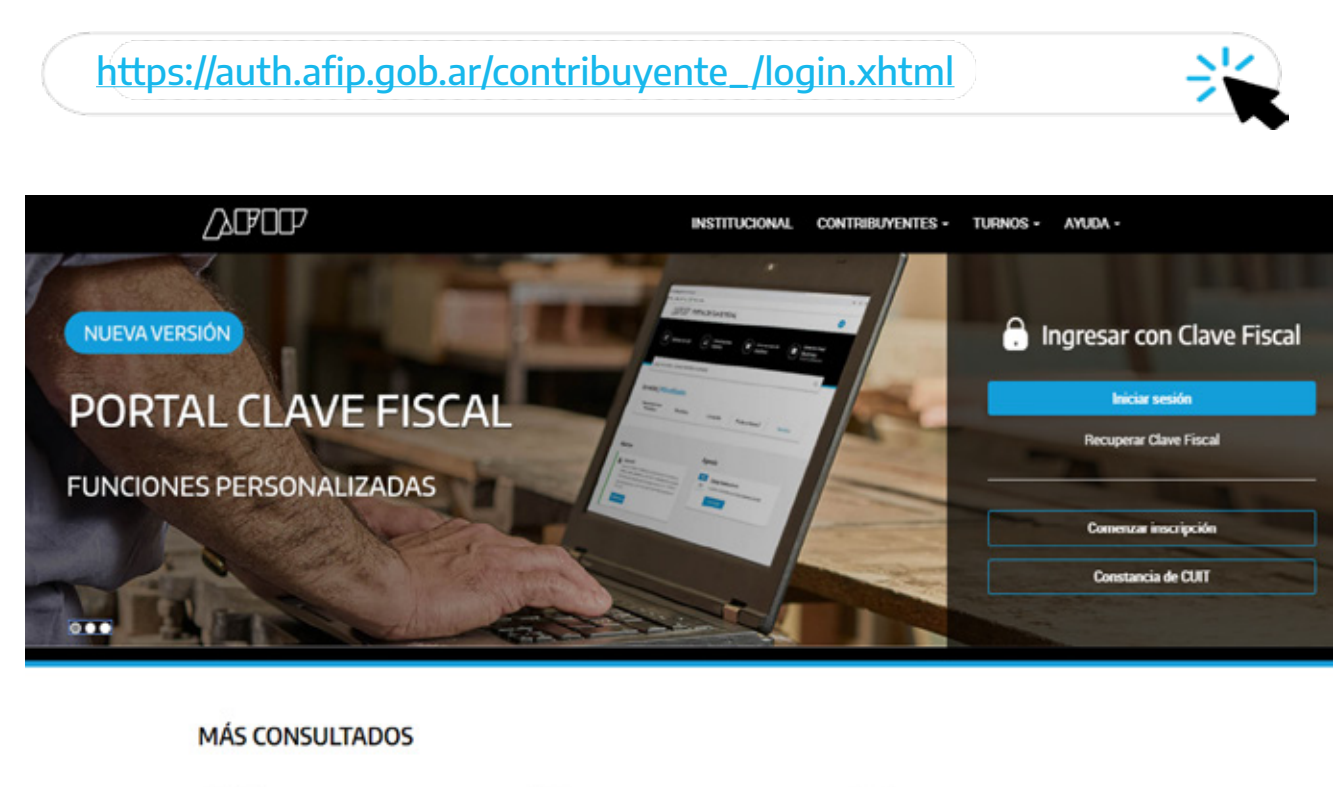

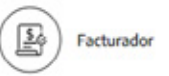

### Presentaciones Digitales

#### ABC - Consultas frecuentes

## 2. Luego buscá en el menú: "Administrador de Relaciones de Clave Fiscal" y entrá.

| PORTAL DE CLAVE                                                                                                    | FISCAL                                                                                                    |                                                                                                    |
|----------------------------------------------------------------------------------------------------|----------------------------------------------------------------------------------------------------|----------------------------------------------------------------------------------------------------|
| Inicio > Mis servicios                                                                                                    |                                                                                                    |                                                                                                    |
| Mis servicios                                                                                                    |                                                                                                    |                                                                                                    |
| Busca y/o agrega servicios                                                                                                    |                                                                                                    | c                                                                                                    |
|                                                                                                    |                                                                                                    |                                                                                                    |
| ACEPTACIÓN DE DATOS BIOMÉTRICOS<br>Aceptación de Datos Biométricos                                                                        | ACEPTACIÓN DE DESIGNACIÓN<br>Acepte aquí la delegaciones que otras<br>personas le hayan realizado                                                                                                    | ADMINISTRACIÓN DE PUNTOS DE<br>VENTA Y DOMICILIOS<br>Administración de puntos de venta y<br>domicílios |
| ADMINISTRADOR DE RELACIONES DE<br>CLAVE FISCAL<br>Modificación del Perfil. Alta de servicios.<br>Incorporación y Revocación de Relaciones | APORTES EN LÍNEA<br>Consulta de la situación personal en la<br>seguridad social (previsional, obra social,<br>riesgo del trabajo) respecto al destino de los<br>aportes y las contribuciones sobre el salario | ASPA - APLICACIÓN PARA SELECCIÓN<br>DE PERSONAL AFIP<br>Carga de Currículum Vitae en AFIP              |

## 3. Hacé clic en el botón "Adherir servicio".

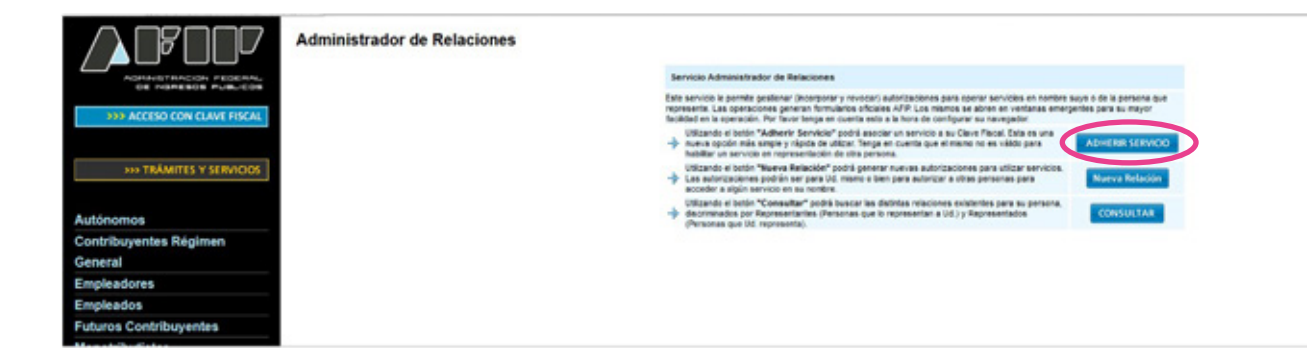

Se desplegará un listado.

**4.** Buscá la **SUPERINTENDENCIA DE SERVICIOS DE SALUD** y hacé clic para seleccionar los servicios disponibles. Seleccioná "**Mi SSSalud**".

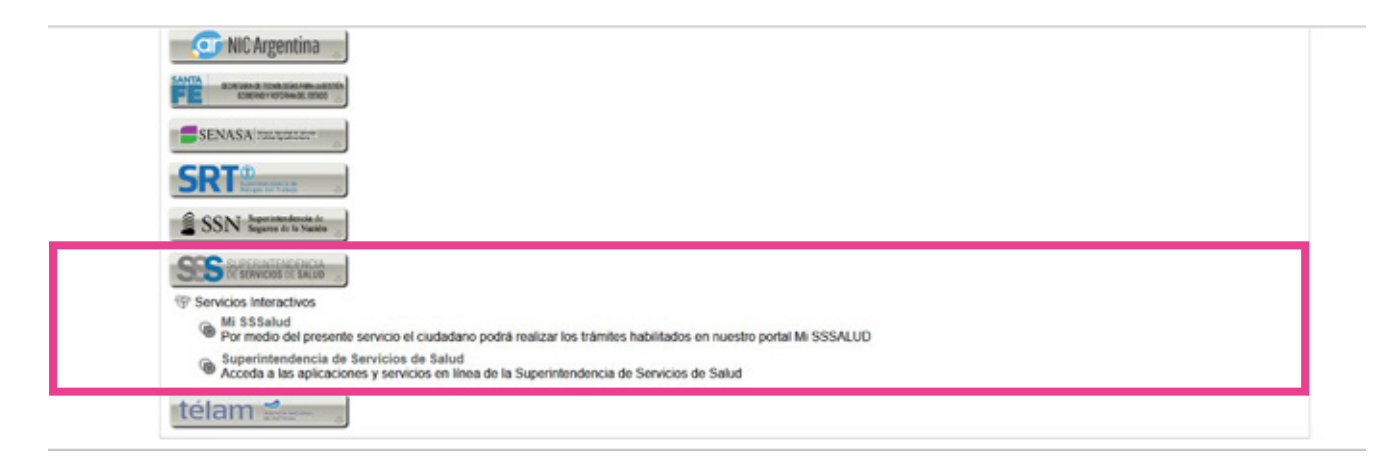

**5.** Una vez seleccionado **Mi SSSalud**, confirmá la adhesión al servicio. Hacé clic en CONFIGURACIÓN para pasar a otra pantalla que te permitirá ver todos los permisos que tenés.

| Servendo I          | ALE'S                                            |        |
|---------------------|--------------------------------------------------|--------|
|                     |                                                  |        |
|                     | Incorporar maeva Relación                        |        |
| Autorizante (Dedor) |                                                  |        |
| Representado        |                                                  |        |
| Service             | M SSSalud (Nivel de segundad minime requeride 2) | BUSCAR |
| Representante       |                                                  | BUSCAR |
| Representante       |                                                  | BUSCAR |

Una vez realizado ese procedimiento, cerrá la sesión en el sitio web de la AFIP.

¡Listo! Ya tenés la habilitación para autenticarte cuando ingreses en la sección Mi SSSalud de nuestro sitio web.

# **6.** Si ya tenés adherido el servicio a tu clave fiscal, ingresá directamente al portal Mi SSSalud.

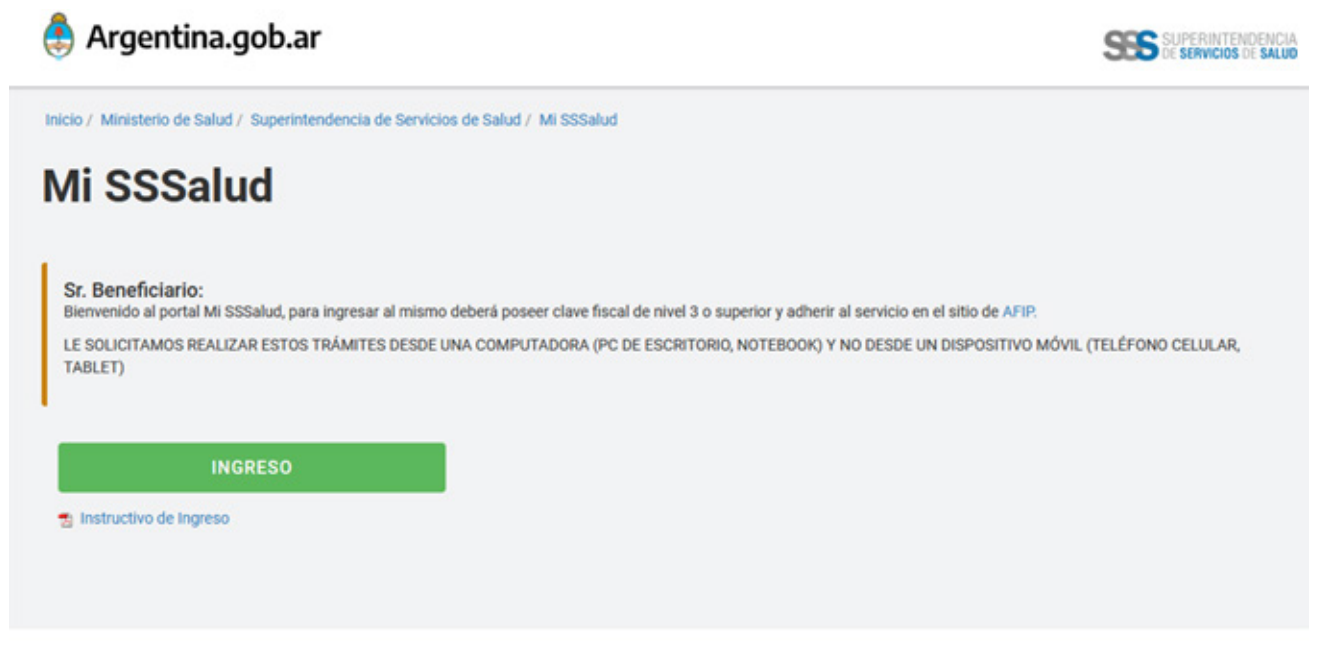

## Argentina <mark>unida</mark>

Aquí deberás autenticar tu identidad con CUIL y Clave Fiscal.

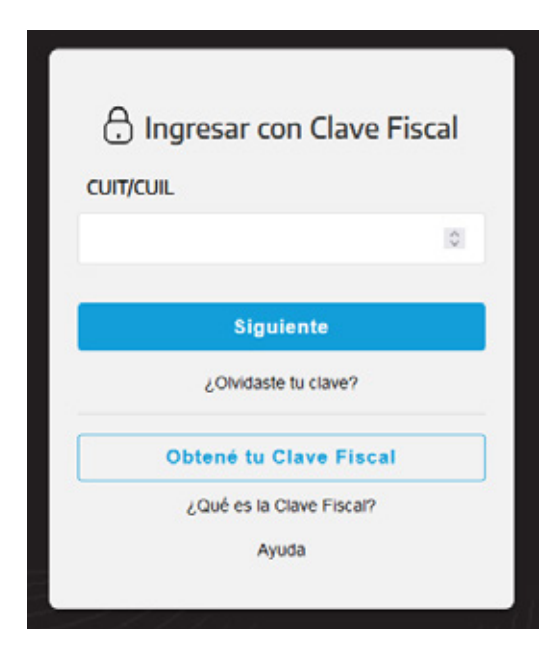

En caso de ser satisfactoria la autenticación de la Clave Fiscal, se te redireccionará automáticamente a la plataforma en nuestro sitio web para que ingreses al portal. En caso de no poder autenticar tu Clave Fiscal o no contar con la adhesión del servicio, te lo informará el sitio de la AFIP y deberás realizar los pasos iniciales de este instructivo. 7. ¡Listo! ya estás en el portal Mi SSSalud.

Elegí el trámite de tu interés haciendo clic en la opción correspondiente.

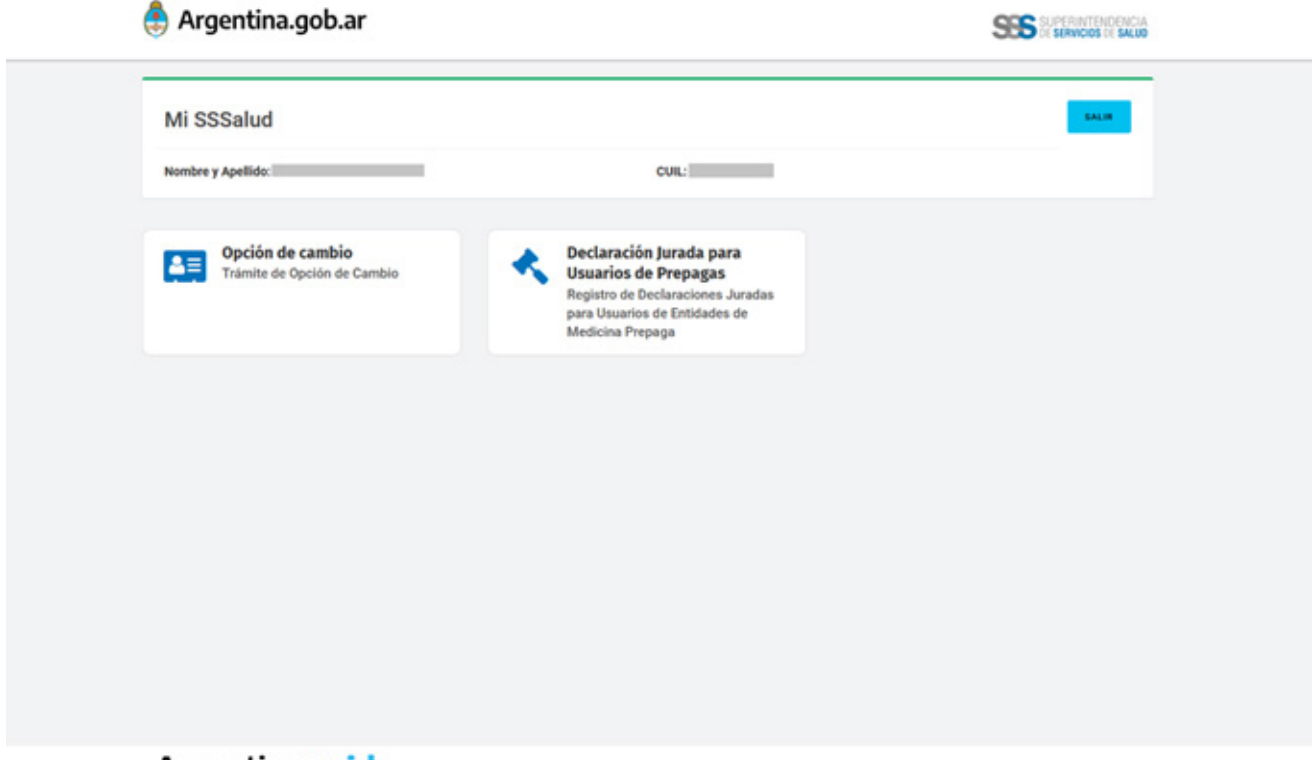

Argentina unida